# F90 Series

Projector Control Protocol Manual Setup and Commands

601-0421

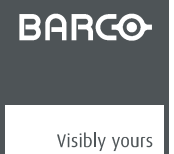

R601-0421/00 28/09/2016

Barco Fredrikstad AS Habornveien 53, N-1630 Gamle Fredrikstad, Norway Phone: +47 6930 4550 Fax: +47 6930 4580 Support: Support.fre@barco.com Visit us at the web: www.barco.com

# **1. SETTING UP LAN COMMUNICATION**

# 1.1 Input description

## Input

Set up parameters

| Description     | Value |
|-----------------|-------|
| IP Version      | IPv4  |
| DHCP            | On    |
| IP Adress       | -     |
| Subnet Mask     | -     |
| Default Gateway | -     |
| TCP Port        | 9090  |

## About Setting Up LAN

The projector is shipped with a set of default settings, these are as follows:

Before you connect the projector to your LAN make sure that the IP settings are set correct according to your LAN configuration.

IP settings can be changed from OSD. It can be set to automatic (DHCP - Dynamic Host Configuration Protocol) or manual. In manual mode the IP address, Subnet mask and Gateway must be applied by the user.

When enabling DHCP please allow up to a minute for the projector to receive IP settings from the DHCP server. The IP address will be updated and shown in the OSD.

To renew an IP address, select "apply" in the OSD.

Connect the projector to the network using the Ethernet connector (RJ45).

# 2. SETTING UP RS232 COMMUNICATION

## Overview

- Connect to the projector
- RS232 Communication Parameters

# 2.1 Connect to the projector

# About

Connect the projector and host using a standard serial cable with 9-pin female to the host, and 9-pin male to the projector. Pin 2 connects to pin 3 connects to pin 3 and pin 5 connects to pin 5.

# 2.2 RS232 Communication Parameters

## About

Table 1 shows supported RS232 settings:

| Parameter   | Data  |
|-------------|-------|
| Baud Rate   | 19200 |
| Parity      | None  |
| Databits    | 8     |
| Stopbits    | 1     |
| Flowcontrol | None  |

Table 2-1 RS232 parameters

# 3. COMMUNICATION PROTOCOL

This section describes how to use the communication protocol to control projectors remotely.

When the projects are connected to either RS232 or LAN you can control the projectors through this UTF-8 based protocol.

The communication protocol is based on JSON-RPC 2.0. Through this protocol external clients can access the internal API of the projector. It uses JSON (RFC 4627) as data format.

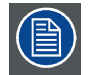

JSON-RPC 2.0 specification can be found here: http://www.jsonrpc.org/specification

#### 3.1 **Overview**

## **Overview**

The projector supports execute, read and write operations. See a protocol example below.

--> indicates data sent to projector

<-- indicates data received from the projector

```
-->
{
   "jsonrpc": "2.0",
   "method":"property.get",
"params": {"property": "objectname.propertyname"},
"id": 4
}
   "jsonrpc": "2.0",
"result": 100,
   "id": 4
}
```

"Method" and "params" are named using dot notation in lowercase format (Javascript-like notation). Please note starting "{" and ending "}" must be included.

| Table 2 shows | the members | of a | JSON | request |
|---------------|-------------|------|------|---------|
|---------------|-------------|------|------|---------|

| Property | Туре      | Comments                                                                                         |
|----------|-----------|--------------------------------------------------------------------------------------------------|
| jsonrpc  | string    | Must be exactly "2.0"                                                                            |
| method   | string    | A string containing the name of the method to be invoked.                                        |
| params   | string    | Structured value that holds the parameter values to be used during the invocation of the method. |
| id       | string or | Request id. Can be any number or string.<br>To be used to                                        |
|          | number    | identify response. If id is omitted, the command will be executed without any response.          |

Table 3-1 JSON-RPC Parameters

#### **Examples** 3.2

Below are some examples for the different type of commands

#### 3.3 Write

Figure 1shows how to set laser power (illumination.sources.laser.power) to 59%.

- - >

```
{
    "jsonrpc": "2.0",
    "method": "property.set",
    "params": {
        "property": "illumination.sources.laser.power", "value": 59.0
    },
    "id": 1
}
<---
{
    "jsonrpc":"2.0",
    "id":1,
    "result":true
}</pre>
```

# 3.4 Read

Figure 2 shows how to read laser power status from the projector.

Figure below shows how to read multiple parameters from the projector. In this example laser power (illumination.sources.laser.power) and laser power state (illumination.state) are requested as an example. See the table at the end of this document for available commands.

```
- >
{
  "jsonrpc": "2.0",
  "method":"property.get",
"params": {
     "property":
        ["illumination.sources.laser.power",
         "illumination.state"]
  },
"id": 5
}
<
{
  "jsonrpc":"2.0",
  "id":5,
"result":{
     "illumination.sources.laser.power":59.0,
"illumination.state":"On"
  }
}
```

Figure 3 shows how to read network information (multiple entries).

```
{
    "jsonrpc": "2.0",
    "method": "property.get",
    "params": {
        "property": [
            "network.device.lan.configuration",
            "network.device.lan.devicetype",
            "network.device.lan.ip4config",
            "network.device.lan.ip4configmanual",
            "network.device.lan.state"
        ]
    },
    "id": 36
}
```

1. Figure 2

```
{
    "jsonrpc":"2.0",
    "id":36,
    "result":{
        "network.device.lan.configuration":"AUTO",
        "network.device.lan.devicetype":"WIRED",
        "network.device.lan.hwaddress":"00:0D:0A:01:64:39",
        "network.device.lan.ip4config":{
            "Address":"10.163.8.235",
            "Mask":"255.255.252.0",
            "Gateway":"10.163.8.1",
            "NameServers":"10.163.224.11,10.163.224.12,10.197.192.11"},
            "network.device.lan.ip4configmanual":{
               "Address":"192.168.1.100",
              "Mask":"255.255.255.0",
             "Gateway":"192.168.1.1",
             "NameServers":"],
             "network.device.lan.state":"CONNECTED"}
}
```

# 3.5 Execute

- - >

Figure 4 shows how to execute "power on" command.

```
{
   "jsonrpc": "2.0",
   "method": "system.poweron",
   "params": {},
   "id": 12
}
<---
{
   "jsonrpc": "2.0",
   "id": 12,
   "result": null
}</pre>
```

## 3.6 Error Response

If an error occurs when sending JSON commands the response will include an error. Figure 5 shows and example where the method name is wrong. The error code received is code 1 - Method not found. See Table for possible error codes.

```
-->
{
    "jsonrpc": "2.0",
    "method": "property.gest",
    "params": {
        "property": "image.brightness"
    },
    "id": 0
}
<---
{
    "jsonrpc":"2.0",
    "id":0,
    "error":{"code":32601, "message":"Method not found: property.gest"}
}</pre>
```

| Code   | Message          | Meaning                                                                                                    |
|--------|------------------|----------------------------------------------------------------------------------------------------|
| -32700 | Parse error      | Invalid JSON was received by the server.<br>An error occurred on the server while<br>parsing the JSON text. |
| -32600 | Invalid Request  | The JSON sent is not a valid Request object.                                                                |
| -32601 | Method not found | The method does not exist / is not available.                                                               |
| -32602 | Invalid params   | Invalid method parameter(s).                                                                                |

Error Codes

# 3. Communication Protocol

| Code             | Message        | Meaning                                            |
|------------------|----------------|----------------------------------------------------|
| -32603           | Internal error | Internal JSON-RPC error.                           |
| -32000 to -32099 | Server error   | Reserved for implementation-defined server-errors. |

# 3.7 available Commands

# **Available Commands**

See appendix for a table of commands.

| BA   | RCO-      |         |       |      |       |                               |                        |
|------|-----------|---------|-------|------|-------|-------------------------------|------------------------|
| PROD | UCT/PROJE | CT NAME | Ξ     |      |       | DOCUMENT<br>F90 JSON commands | PRODUCT/PROJECT NUMBER |
| REVI | SION HIST | ORY     |       |      |       |                               |                        |
| REV. | CREATED   |         | APPRC | OVED | PAGES | DESCRIPTION                   |                        |
|      | DATE      | SIGN    | DATE  | SIGN |       |                               |                        |
| 1.0  | 071016    |         |       |      |       | Initial document              |                        |
| 2.0  | 270117    | GO      |       |      |       | Updated for stage 1           |                        |
|      |           |         |       |      |       |                               |                        |
|      |           |         |       |      |       |                               |                        |
|      | 1         |         |       | •    | •     |                               |                        |
|      |           |         |       |      |       |                               |                        |

|       | Command   |          | Method            | Params {}                 | Description |  |
|-------|-----------|----------|-------------------|---------------------------|-------------|--|
| Power | Power on  | Turn On  | "system.poweron"  |                           |             |  |
|       | Power off | Turn Off | "system.poweroff" |                           |             |  |
|       | State     | Read     | "property.get"    | "property": system.state" | Value:      |  |
|       |           |          |                   |                           | Ready       |  |
|       |           |          |                   |                           | On          |  |

| Source | Select source | Read  | "property.get" | "property": "image.window.main.source"                  | Value:             |          |
|--------|---------------|-------|----------------|---------------------------------------------------------|--------------------|----------|
|        |               |       |                |                                                         | "DVI 1"            |          |
|        |               |       |                |                                                         | "DVI 2"            |          |
|        |               |       |                |                                                         | "DisplayPort 1"    |          |
|        |               |       |                |                                                         | "DisplayPort 2"    |          |
|        |               |       |                |                                                         |                    |          |
|        |               |       |                |                                                         |                    |          |
|        |               |       |                |                                                         | "Dual DisplayPort" |          |
|        |               |       |                |                                                         | "HDMI"             |          |
|        |               |       |                |                                                         | "HDBaseT"          |          |
|        |               |       |                |                                                         | "SDI"              |          |
|        |               | Write | "property.set" | "property": "image.window.main.source",                 |                    |          |
|        |               |       |                | "value": <value></value>                                |                    |          |
|        | Color space   | Read  | "property.get" | "property":                                             | Connector:         | Value:   |
|        |               |       |                | image.connector. <connector>.colorspace</connector>     | displayport1       | "Auto"   |
|        |               |       |                |                                                         | displayport2       | "RGB"    |
|        |               |       |                |                                                         | dvi1               | "REC709" |
|        |               |       |                |                                                         | dvi2               | "REC601" |
|        |               |       |                |                                                         | hdmi               |          |
|        |               |       |                |                                                         | hdbaset            |          |
|        |               |       |                |                                                         | sdi                |          |
|        |               | Write | "property.set" | "property":                                             |                    |          |
|        |               |       |                | "image.connector. <connector>.colorspace",</connector>  |                    |          |
|        |               |       |                | "value": <value></value>                                |                    |          |
|        | Signal range  | Read  | "property.get" | "property":                                             | Connector:         | Value:   |
|        |               |       |                | "Image.connector. <connector>.signairange</connector>   | displayport1       | "Auto"   |
|        |               |       |                |                                                         | displayport2       | "0-255"  |
|        |               |       |                |                                                         | dvi1               | "16-235" |
|        |               |       |                |                                                         | dvi2               |          |
|        |               |       |                |                                                         | hdmi               |          |
|        |               |       |                |                                                         | hdbaset            |          |
|        |               |       |                |                                                         | sdi                |          |
|        |               | Write | "property.set" | "property":                                             | -1                 |          |
|        |               |       |                | "image.connector. <connector>.signalrange",</connector> |                    |          |
|        |               |       |                | "value": <value></value>                                |                    |          |
|        |               |       |                |                                                         |                    |          |

| Image | Brightness                                | Read  | "property.get" | "property": "property": "image.brightness"      | Value: <-1 - 1> |  |
|-------|-------------------------------------------|-------|----------------|-------------------------------------------------|-----------------|--|
|       |                                           | Write | "property.set" | "property": "image.brightness",                 | 1               |  |
|       |                                           |       |                | "value": <value></value>                        |                 |  |
|       | Contrast                                  | Read  | "property.get" | "property": "image.contrast"                    | Value: <0 - 2>  |  |
|       |                                           | Write | "property.set" | "property": "image.contrast",                   |                 |  |
|       |                                           |       |                | "value": <value></value>                        |                 |  |
|       | Saturation                                | Read  | "property.get" | "property": "image.saturation"                  | Value: <0 - 2>  |  |
|       |                                           | Write | "property.set" | "property": "image.saturation",                 |                 |  |
|       |                                           |       |                | "value": <value></value>                        |                 |  |
|       | P7 RealColor Mode                         | Read  | "property.get" | "property": "image.color.p7.custom.mode"        | Value:          |  |
|       |                                           |       |                |                                                 | "Native"        |  |
|       |                                           |       |                |                                                 | "CustomRGB"     |  |
|       |                                           |       |                |                                                 | "CustomRGBCMY"  |  |
|       |                                           |       |                |                                                 | "CustomWHITE"   |  |
|       |                                           | Write | "property.set" | "property": " image.color.p7.custom.mode ",     | -               |  |
|       |                                           |       | ,              | "value": <value></value>                        |                 |  |
|       | P7 RealColor White mode                   | Read  | "property.get" | "property": "image.color.p7.custom.whitemode"   | Value:          |  |
|       |                                           |       |                |                                                 | "Temperature"   |  |
|       |                                           |       |                |                                                 | "Coordinates"   |  |
|       |                                           | Write | "property.set" | "property": " image.color.p7.custom.whitemode", |                 |  |
|       |                                           |       |                | "value": <value></value>                        |                 |  |
|       | P7 RealColor White temperature            | Read  | "property.get" | "property":                                     | Value:          |  |
|       |                                           |       |                | "image.color.p7.custom.whitetemperature"        | <3200 – 13000>  |  |
|       |                                           | Write | "property.set" | "property": "                                   |                 |  |
|       |                                           |       |                | image.color.p7.custom.whitetemperature",        |                 |  |
|       |                                           |       |                | "value": <value></value>                        |                 |  |
|       | P7 RealColor White Coordinates (x,y,gain) | Read  | "property.get" | "property": [                                   | Value:          |  |
|       |                                           |       |                | "image.color.p7.custom.whitex",                 | <0.0-1.0>       |  |
|       |                                           |       |                | "image.color.p7.custom.whitey",                 |                 |  |
|       |                                           |       |                | "image.color.p7.custom.whitegain"]              |                 |  |
|       |                                           | Write | "property.set" | "property": "image.color.p7.custom. whitex ",   |                 |  |
|       |                                           |       |                | "value": <value></value>                        |                 |  |
|       |                                           |       |                |                                                 |                 |  |

| P7 RealColor Custom Color Coordinates | Read  | "property.get"                        | "property": [                                                                     | Value:         |
|---------------------------------------|-------|---------------------------------------|-----------------------------------------------------------------------------------|----------------|
| (x,y,gain)                            |       |                                       | "image.color.p7.custom.redx",                                                     | <0.0 - 1.0>    |
|                                       |       |                                       | "image.color.p7.custom.redy",                                                     |                |
|                                       |       |                                       | "image.color.p7.custom.redgain",                                                  |                |
|                                       |       |                                       | "image.color.p7.custom.bluex",                                                    |                |
|                                       |       |                                       | "image.color.p7.custom.bluey",                                                    |                |
|                                       |       |                                       | "image.color.p7.custom.bluegain",                                                 |                |
|                                       |       |                                       | "image.color.p7.custom.greenx",                                                   |                |
|                                       |       |                                       | "image.color.p7.custom.greeny",                                                   |                |
|                                       |       |                                       | "image.color.p7.custom.greengain",                                                |                |
|                                       |       |                                       | "image.color.p7.custom.yellowx",                                                  |                |
|                                       |       |                                       | "image.color.p7.custom.yellowy",                                                  |                |
|                                       |       |                                       | "image.color.p7.custom.yellowgain",                                               |                |
|                                       |       |                                       | "image.color.p7.custom.cyanx",                                                    |                |
|                                       |       |                                       | "image.color.p7.custom.cyany",                                                    |                |
|                                       |       |                                       | "image.color.p7.custom.cyangain",                                                 |                |
|                                       |       |                                       | "image.color.p7.custom.magentax",                                                 |                |
|                                       |       |                                       | "image.color.p7.custom.magentay",                                                 |                |
|                                       | Write | "property set"                        | "image color n7 custom magentagain" 1<br>"property": "image color n7 custom redy" |                |
|                                       | White | property.set                          | "value": <value></value>                                                          |                |
| P7 RealColor Native Coordinates       | Read  | "property.get"                        | "property": "image.color.p7.native.rgbw"                                          | Values:        |
| (x,y,luminace)                        |       |                                       |                                                                                   | red            |
|                                       |       |                                       |                                                                                   | green          |
|                                       |       |                                       |                                                                                   | blue           |
|                                       |       |                                       |                                                                                   | white          |
|                                       |       |                                       |                                                                                   | x y and lumens |
|                                       | Denst |                                       |                                                                                   |                |
| P7 RealColor Reset to Native          | Reset | "image.color.p7.custom.resettonative" |                                                                                   |                |
| Output Resolution                     | Read  | "property.get"                        | "property": "image.resolution.resolution"                                         | Values:        |
|                                       | Write | "property.set"                        | "property":"image.resolution.resolution",                                         | "WQXGA",       |
|                                       |       |                                       | "value":" <value>"</value>                                                        | "4K-UHD"       |

| nstallation | Lens shift              | Up    | "optics.lensshift.vertical.stepreverse"   | "steps": <value></value>                                                                     | Value:                                                         |  |
|-------------|-------------------------|-------|-------------------------------------------|----------------------------------------------------------------------------------------------|----------------------------------------------------------------|--|
|             |                         | Down  | "optics.lensshift.vertical.stepforward"   | "steps": <value></value>                                                                     | Steps                                                          |  |
|             |                         | Left  | "optics.lensshift.horizontal.stepreverse" | "steps": < value >                                                                           | -                                                              |  |
|             |                         | Right | "optics.lensshift.horizontal.stepforward" | "steps": < value >                                                                           |                                                                |  |
|             | Shutter                 | Read  | "property.get"                            | "property": "optics.shutter.target"                                                          | Value:<br>"Open"                                               |  |
|             |                         | Write | "property.set"                            | "property": "optics.shutter.target",<br>"value": <value></value>                             | "Closed"                                                       |  |
|             | Zoom                    | In    | "optics.zoom.stepforward"                 | "steps": < value >                                                                           | Value: Steps                                                   |  |
|             |                         | Out   | "optics.zoom. stepreverse"                | "steps": < value >                                                                           |                                                                |  |
|             | Focus                   | In    | "optics.focus. stepforward"               | "steps": < value >                                                                           | Value: Steps                                                   |  |
|             |                         | Out   | "optics.focus.stepreverse"                | "steps": < value >                                                                           | 1                                                              |  |
|             | Orientation             | Read  | "property.get"                            | "property": "image.orientation"                                                              | Value:<br>"DESKTOP_FRONT"<br>"DESKTOP_REAR"<br>"CEILING_FRONT" |  |
|             |                         | Write | "property.set"                            | "property": "image.orientation",<br>"value": <value></value>                                 | "CEILING_REAR"                                                 |  |
|             | Warp screen size height | Read  | "property.get"                            | "property":<br>"image.processing.warp.fourcorners.screenheight"                              | Value: Screen height                                           |  |
|             |                         | Write | "property.set"                            | "property":<br>"image.processing.warp.fourcorners.screenheight",<br>"value": <value></value> |                                                                |  |
|             | Warp screen size witdth | Read  | "property.get"                            | "property":<br>"image.processing.warp.fourcorners.screenwidth"                               | Value: Screen width                                            |  |
|             |                         | Write | "property.set"                            | "property":<br>"image.processing.warp.fourcorners.screenwidth",<br>"value": <value></value>  |                                                                |  |
|             | Warp enable             | Read  | "property.get"                            | "property":<br>"image.processing.warp.fourcorners.enable"                                    | Value:<br>true<br>false                                        |  |

|                          | Write | "property.set" | "property":<br>"image.processing.warp.fourcorners.enable",<br>"value": <value></value>                                                                           |                                    |
|--------------------------|-------|----------------|----------------------------------------------------------------------------------------------------|------------------------------------|
| Warp corner bottom left  | Read  | "property.get" | "property":<br>"image.processing.warp.fourcorners.bottomleft"                                                                                                    | Value:<br>x position<br>y position |
|                          | Write | "property.set" | <pre>"property": "image.processing.warp.fourcorners.bottomleft",     "value": {         "x": <x position="">,         "y": <y position="">       }</y></x></pre> |                                    |
| Warp corner bottom right | Read  | "property.get" | "property":<br>"image.processing.warp.fourcorners.bottomright"                                                                                                   | Value:<br>x position<br>y position |
|                          | Write | "property.set" | <pre>"property": "image.processing.warp.fourcorners.bottomright",     "value": {         "x": <x position="">,         "y": <y position="">      }</y></x></pre> |                                    |
| Warp corner top left     | Read  | "property.get" | "property":<br>"image.processing.warp.fourcorners.topleft"                                                                                                    | Value:<br>x position<br>y position |
|                          | Write | "property.set" | "property":<br>"image.processing.warp.fourcorners.topleft",<br>"value": {<br>"x": <x position="">,<br/>"y": <y position=""><br/>}</y></x>                        |                                    |
| Warp corner Top right    | Read  | "property.get" | "property":<br>"image.processing.warp.fourcorners.topright"                                                                                                    | Value:<br>x position<br>y position |

|  |              | Write | "property.set" | <pre>"property": "image.processing.warp.fourcorners.topright",     "value": {         "x": <x position="">,         "y": <y position="">     } }</y></x></pre> |                                 |  |
|--|--------------|-------|----------------|----------------------------------------------------------------------------------------------------|---------------------------------|--|
|  | Illumination | Read  | "property.get" | "property": "illumination.sources.laser.power"                                                                                                    | Value:<br>Laser power <0-100> % |  |
|  |              | Write | "property.set" | "property": "illumination.sources.laser.power",<br>"value": <value></value>                                                                                    |                                 |  |

| Suctor   | Communication              |       | "property get" | "property": [                             |                          |   |
|----------|----------------------------|-------|----------------|-------------------------------------------|--------------------------|---|
| System   | Communication              |       | property.get   | property . [                              |                          |   |
| settings |                            |       |                | "network.device.lan.configuration",       |                          |   |
|          |                            |       |                | "network.device.lan.devicetype",          |                          |   |
|          |                            |       |                | "network.device.lan.hwaddress",           |                          |   |
|          |                            |       |                | "network.device.lan.ip4config",           |                          |   |
|          |                            |       |                | "network.device.lan.ip4configmanual",     |                          |   |
|          |                            |       |                | "network.device.lan.state" ]              |                          |   |
|          | Show selected test pattern | Read  | "property.get" | "property": "image.testpattern.show"      | Value                    |   |
|          |                            |       |                |                                           | true                     |   |
|          |                            |       |                |                                           | false                    |   |
|          |                            | Write | "property.set" | "property": "image.testpattern.show",     |                          |   |
|          |                            |       |                | "value": <value></value>                  |                          |   |
|          | Select P7 patterns         | Read  | "property.get" | "property": "image.testpattern.selected"  | Value                    |   |
|          |                            |       |                |                                           | "UNCORRECTED_RED"        |   |
|          |                            |       |                |                                           | "UNCORRECTED_GREEN"      |   |
|          |                            |       |                |                                           |                          |   |
|          |                            |       |                |                                           | "UNCORRECTED BLUE"       |   |
|          |                            |       |                |                                           |                          | - |
|          |                            |       |                |                                           | UNCORRECTED_WHITE        |   |
|          |                            |       |                |                                           |                          |   |
|          |                            |       |                |                                           | "BLACK"                  |   |
|          |                            | Write | "property.set" | "property": "image.testpattern.selected", |                          |   |
|          |                            |       |                | "value": <value></value>                  |                          |   |
|          | Select test pattern        | Read  | "property.get" | "property": "image.testpattern.selected"  | Value                    |   |
|          |                            |       |                |                                           | "internal:Focus Black"   |   |
|          |                            |       |                |                                           | "internal:Ansi Lumen"    |   |
|          |                            |       |                |                                           | "internal:Scenergix"     |   |
|          |                            |       |                |                                           | "internal:Checker Board" |   |
|          |                            |       |                |                                           | "internal:Focus"         |   |
|          |                            |       |                |                                           | "internal:Cross Hatch"   |   |
|          |                            |       |                |                                           | "internal:Monoscope"     | 1 |
|          |                            |       |                |                                           | "internal:Outline"       |   |
|          |                            |       |                |                                           | "internal:Color Bars"    |   |
|          |                            | Write | "property.set" | "property": "image.testpattern.selected", |                          |   |
|          |                            |       |                | "value": <value></value>                  |                          |   |
|          | Standby ECO enable         | Read  | "property.get" | "property": "system.eco.enable"           | Value:                   |   |

|        |                   | Write | "property.set" | "property": "system.eco.enable",                 | true  |  |
|--------|-------------------|-------|----------------|--------------------------------------------------|-------|--|
|        |                   |       |                | "value": <value></value>                         | false |  |
| Status | Product           |       | "property.get" | "property": [                                    |       |  |
|        |                   |       |                | "system.articlenumber",                          |       |  |
|        |                   |       |                | "system.serialnumber",                           |       |  |
|        |                   |       |                | "system.colorwheel",                             |       |  |
|        |                   |       |                | "system.firmwareversion",                        |       |  |
|        |                   |       |                | "system.modelname" ]                             |       |  |
|        | Network info      |       | "property.get" | "property": [                                    |       |  |
|        | Configuration     |       |                | "network.device.lan.configuration",              |       |  |
|        | Devicetype        |       |                | "network.device.lan.devicetype",                 |       |  |
|        | HW address (MAC)  |       |                | "network.device.lan.hwaddress",                  |       |  |
|        | IP4 Config        |       |                | "network.device.lan.ip4config",                  |       |  |
|        | IP4 Config manual |       |                | "network.device.lan.ip4configmanual",            |       |  |
|        | Connection state  |       |                | "network.device.lan.state" ]                     |       |  |
|        | Environment temp  |       | "property.get" | "property":                                      |       |  |
|        |                   |       |                | "environment.temperature.inlet.observableoutput" |       |  |
|        |                   |       |                |                                                  |       |  |